## Vejledning til Virksomhedsoverblik

Virksomhedsoverblik er flyttet til https://bi.star.dk/sider/forside.aspx

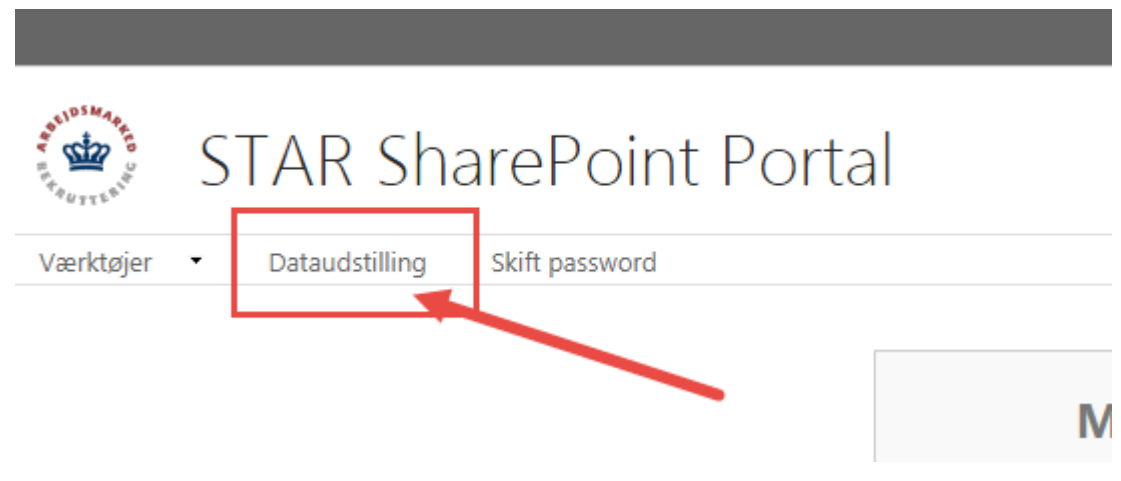

Når du er logget på som dig skal du klikke på 'Dataudstilling'

Vælg det link der er relevant for dig, alt efter om du er jobcenter eller a-kasse:

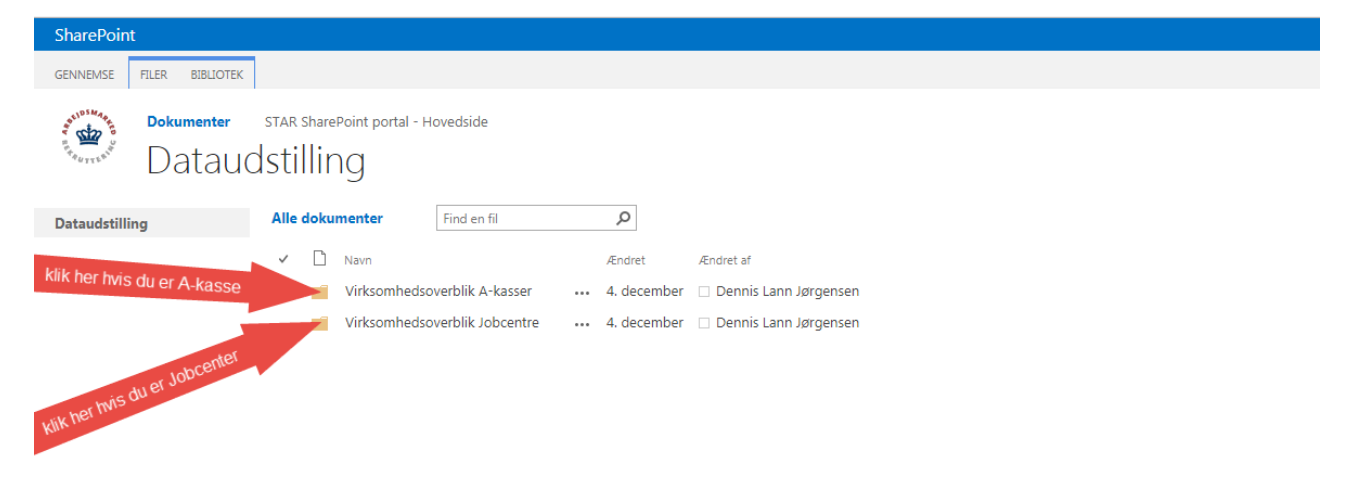

## Vejledning til Virksomhedsoverblik

## Klik på 'FILER' i menulinien

| GENNEMS FILE BIBLIOTEK<br>STAR SharePoint portal - Hovedside<br>Caudstilling Virksomhedsoverblik Jobcentre<br>Alle dokumenter Find en fil P<br>Virksomhedsoverblik Jobcentre                                                                                                    |      |
|----------------------------------------------------------------------------------------------------|------|
| Dataudstilling     STAR SharePoint portal - Hovedside       Dataudstilling     Virksomhedsoverblik Jobcentre       Dataudstilling     Alle dokumenter       Find en fil     P       V     Navn     Kndret       Kndret     Kndret       Find en fil     P       V     Navn     Kndret       Find en fil     P       V     Navn     Kndret       Find en fil     P                                                                                                    |      |
| Commenter       STAR SharePoint portal - Hovedside         Commenter       STAR SharePoint portal - Hovedside         Commenter       Virksomhedsoverblik Jobcentre         Dataudstilling       Alle dokumenter         Find en fil       P         V       Navn       Endret         Find en fil       P         V       Navn       Endret         Find en fil       P         V       Navn       Endret         Find en fil       P                                                                                                    |      |
| Total documenter       Find en fil         Dataudstilling       Alle dokumenter         Find en fil       P         V       Navn       Rindret         Rindret       Rindret         Rindret       Rindret         Rindret       Rindret         Rindret       Rindret         Rindret       Rindret         Rindret       Rindret         Rindret       Rindret                                                                                                    |      |
| Dataudstilling     Alle dokumenter     Find en fil       P     Navn     Ændret       Fill     Navn       Fill     V       Dataudstilling     Alle dokumenter                                                                                                    |      |
| Dataudstilling     Alle dokumenter     Find en til     Juli       V     Navn     Ændret     Ændret af       Image: State State Stat                                                                                                    |      |
| Image: Second second secon                   |      |
| 🚯 VO Bornholm — 🗸 december 🗆 Dennis Lana Jercensen                                                                                                    |      |
| ug vo_sonnoim ···· 4. december □ bernis Lann Jorgensen                                                                                                    |      |
| ₫ VO_Fyn ···· 4. december □ Dennis Lann Jørgensen                                                                                                    |      |
| i∰ VO_Hovedstaden ···· 4. december □ Dennis Lann Jørgensen                                                                                                    |      |
| if Do_Nordiyiland ···· 4. december □ Dennis Lann Jørgensen                                                                                                    |      |
| figh VO_Sjælland ···· 4. december □ Dennis Lann Jørgensen                                                                                                    |      |
| α∰ VO_Sydjylland … 4. december □ Dennis Lann Jørgensen                                                                                                    |      |
| α∰ VO_Vestjylland ···· 4. december □ Dennis Lann Jørgensen                                                                                                    |      |
| α∰ VO_østjylland … 4. december □ Dennis Lann Jørgensen                                                                                                    |      |
|                                                                                                    |      |
|                                                                                                    |      |
|                                                                                                    |      |
| Klik nå 'Hent en koni'                                                                                                    |      |
|                                                                                                    |      |
|                                                                                                    |      |
| Klik på Excel-ikonet til venstre för landsdel                                                                                                    |      |
| SharePoint                                                                                                    |      |
|                                                                                                    |      |
| GENNEMSE FILER BIBLIOTEK                                                                                                    |      |
| 💥 🐂 📥 🗅 🕞 Tjek ud 🛛 📼 👘 🔞 Versionshistorik 🦟 🦲 🗛 📄 🏠 Send til 🗸 💦 💦                                                                                                    | An   |
| 📗 🔄 👘 Tiek ind 🔄 🖾 Belt med 🖓 🚔 🏹 🖾 Administrer kopier 🤍 👘 👔                                                                                                    | Gc   |
| Nyt Overfør Ny Rediger Vis Rediger Odkument dokument Register dokument dokument dokument Register dokument dokument Register dokument dokument Register dokument Register dokument Register dokument Register Rediger Redistrict Redistrict Redistrip Redistring Redistrict Redistrict Redistrict Redistrict Redistr | An   |
| Ny Åbn og tjek ud Administrer Del og overvåg Kopier Arbeidsproc                                                                                                    | asse |
| Hent en kopi                                                                                                    |      |
| Dataudstilling Alle dokumenter Find en fil $\rho$                                                                                                    |      |
| Hent en kopi af dette dokument til din                                                                                                    |      |
| ✓ Navn Ændret Ændret af computer.<br>Den lokale kopi af filen bliver ikke                                                                                                    |      |
| Klik til venstre VO_Bornholm … 4. december 🗆 Dennis Lann Jørgensen synkroniseret med den oprindelige                                                                                                    |      |
| kopi på serveren.                                                                                                    |      |
| kopi på serveren.                                                                                                    |      |

🔁 VO\_Hovedstaden 🛛 💀 4. december 🗆 Dennis Lann Jørgensen

🔁 VO\_Vestjylland 🛛 💀 4. december 🗆 Dennis Lann Jørgensen

vO\_Nordjylland
vO\_Sjælland

VO\_Sydjylland

VO\_Østjylland

... 4. december 🗆 Dennis Lann Jørgensen

🚥 4. december 🗌 Dennis Lann Jørgensen

🚥 4. december 🗆 Dennis Lann Jørgensen

🚥 4. december 🗆 Dennis Lann Jørgensen